## **bmc** FootPrints

You can create technology service requests—sometimes referred to as tickets—for the issues that you might be experiencing that are causing a disruption of operations or to request access to services. The ticket will be routed to the appropriate team(s) or follow the approval process.

## Log in to FootPrints

At the FootPrints site, enter your computer username and password.

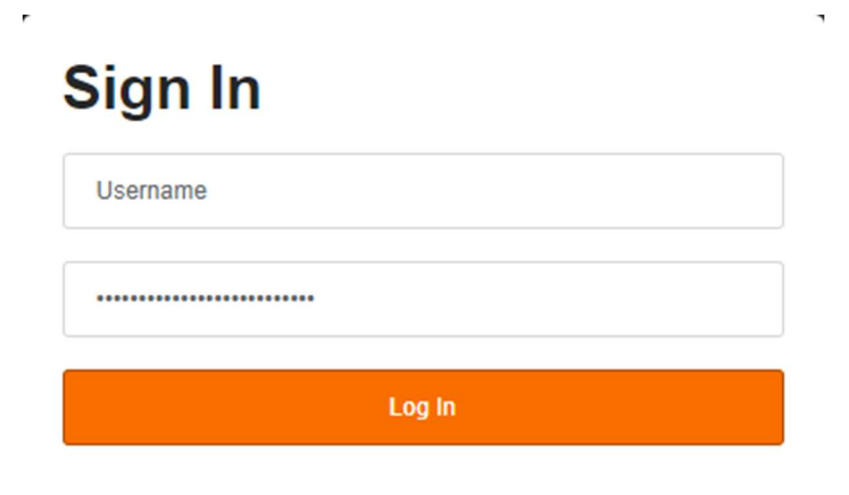

## **Navigating FootPrints**

|                       | V                                                                                                    |                 | Service Analytics Welcome, 👘 🔹 A | ese lling       |
|-----------------------|----------------------------------------------------------------------------------------------------|-----------------|----------------------------------|-----------------|
|                       | DST Self Service Partal Mire +                                                                                                    |                 |                                  |                 |
| Comment (A)           |                                                                                                    | Select (server) | * Contains * Search              | × 0,            |
| Current Outages • Ξ Ø | Request A Service = Open Totats Closed Tutats Value +                                                                                                    |                 |                                  |                 |
|                       | Contains * Sealth # Q                                                                                                    |                 | Expanded New                     | Gurles          |
|                       | Lassed Her to C                                                                                                    |                 |                                  |                 |
|                       | Report a problem With With Cf.S. Barner, Acade<br>In Control of Control of Cont | ord<br>Deedury. |                                  |                 |
|                       |                                                                                                    |                 |                                  |                 |
|                       |                                                                                                    |                 |                                  |                 |
|                       |                                                                                                    |                 |                                  |                 |
|                       |                                                                                                    |                 |                                  |                 |
|                       |                                                                                                    |                 | Displaying rec                   | onda 1 - 3 of 3 |

FootPrints is divided in several key areas:

- A. **Current Outages**: Displays a list of current outages. Link a ticket to the outage so you will receive a notification when it is resolved.
- B. Request A Service, Open Tickets, and Closed Tickets tabs: Action areas for ticket/service requests or viewing ticket statuses.
- C. I would like to... : Click on the relevant card to create a ticket or service request.

## To Submit a Ticket Service Request

From the **Request A Service** tab, click on the card that best fits your service request or issue. Then click on **"Request Service" link** to create the ticket.

|                                         |                              | Se                                     | lect itam(s)    | • Contains • | Search        | жс       |
|-----------------------------------------|------------------------------|----------------------------------------|-----------------|--------------|---------------|----------|
| Request A Service × Open Tickets Closed | Tickiets view +              |                                        |                 |              |               |          |
| Contains * Search ¥ Q                   |                              |                                        |                 |              | Expanded View | Grid Vie |
| would like to                           |                              |                                        |                 |              |               |          |
| with                                    | Make a request for           | (ACES, Banner, Active Director<br>etc) | fe -            |              |               |          |
|                                         |                              |                                        |                 |              |               |          |
|                                         |                              |                                        |                 |              |               |          |
|                                         |                              |                                        |                 |              |               |          |
| Submit Save Refrech                     | Durin Artigons V Templates V | -                                      |                 |              |               |          |
|                                         | Common                       |                                        |                 |              |               |          |
| Approvals                               | Common                       | 121111-1                               |                 |              |               |          |
| Common                                  | Ticket Number:               | Custo                                  | mer Information | n:           |               |          |
| General Information                     |                              |                                        |                 |              |               |          |
| Attachments                             | Short Description*:          |                                        |                 |              |               |          |
| -                                       | ACES Issues                  |                                        |                 |              |               |          |
|                                         | Description*:                |                                        |                 |              |               |          |
|                                         |                              | → B I <u>U</u>                         | s x, x' I       | ×            |               |          |
|                                         | A- 0- 15                     |                                        |                 |              |               |          |
|                                         |                              |                                        |                 |              |               |          |
|                                         | I cannot log in to ACES      |                                        |                 |              |               |          |
|                                         | Usemame: idog                |                                        |                 |              |               |          |
|                                         |                              |                                        |                 |              |               |          |
|                                         |                              |                                        |                 |              |               |          |
|                                         |                              |                                        |                 |              |               |          |
|                                         |                              |                                        |                 |              |               |          |
|                                         |                              |                                        |                 |              |               |          |

Add a **Short Description** [1], a detailed description of the issue or request within the **Description** field [2], and any relevant **Attachments** [3] such as screenshots or documents.

If you are submitting a service request on the behalf of someone else, list the customer's contact information in the Description field.

When you've finished providing the necessary information, click **Submit** in the upper left to submit the service request.

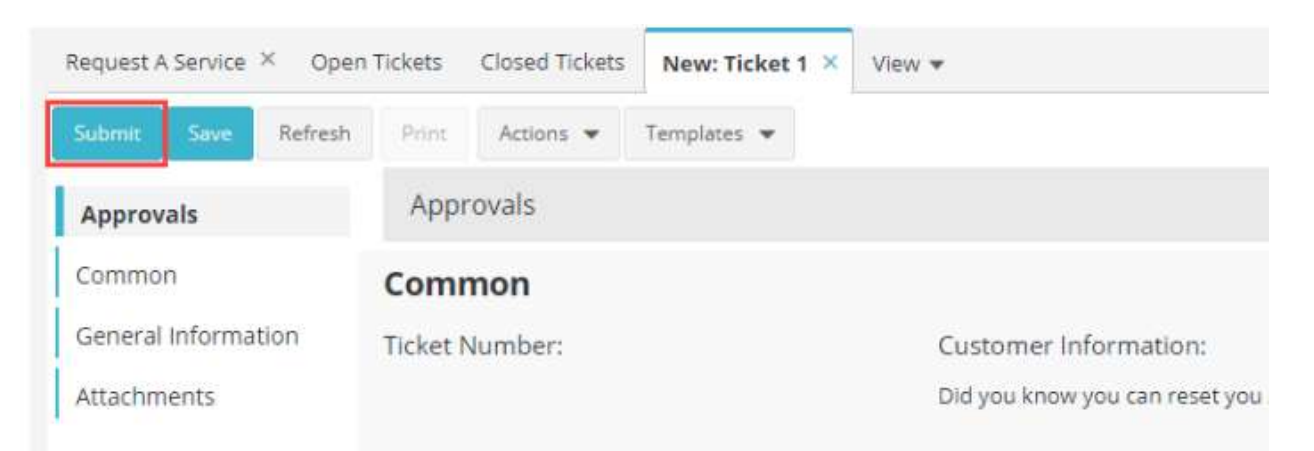

For assistance or issues please contact the San Antonio College IT Helpdesk at 210-486-0777 or sachelpdesk@alamo.edu.